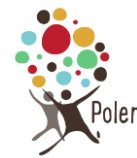

Deux techniques différentes existent pour supprimer un atelier ou un groupe

# Enlever l'atelier ou le groupe du menu de navigation « Atelier » ou « groupe de réflexion

Si un atelier ou un groupe devient inactif, mais que vous voulez garder la page (pour la conserver dans la mémoire de l'association ou parce que vous espérez que l'atelier ou le groupe sera relancé par la suite), vous pouvez l'enlever du menu, sans pour autant supprimer physiquement l'atelier/groupe.

#### Méthode pour modifier un menu à partir de l'interface publique www.polen.asso.fr

1- Clic sur « Personnaliser »

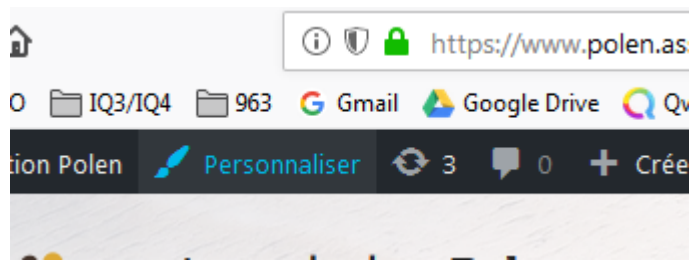

2- Clic pour modifier le menu de navigation principal

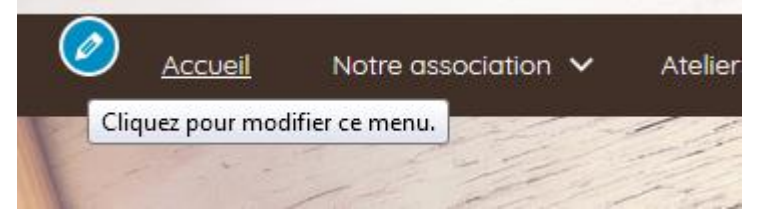

#### 3- Puis à gauche

Navigation principale

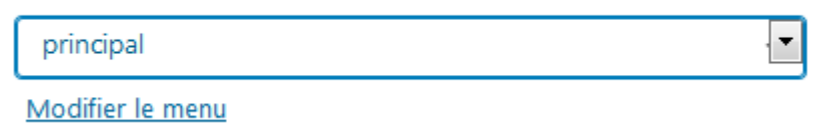

4- Appuyer sur le petit triangle noir à droite de l'atelier à retirer du menu

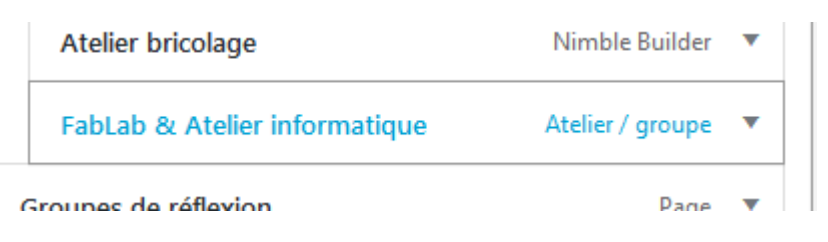

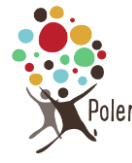

### 5- Cliquer sur « retirer »

|                                          | Atelier bricolage             | Nimble Builder   | •              |                |
|------------------------------------------|-------------------------------|------------------|----------------|----------------|
|                                          | FabLab & Atelier informatique | Atelier / groupe |                |                |
| Т                                        | itre de la navigation         |                  | _              | - 1            |
|                                          | FabLab & Atelier informatique |                  |                |                |
| 0                                        | lasses CSS                    |                  | _              | and the second |
| L                                        |                               |                  |                | 10 miles       |
| Original : FabLab & Atelier informatique |                               |                  | and the second |                |
| R                                        | <u>etirer</u>                 |                  |                |                |
|                                          | Groupes de réflexion          | Page             | •              | and the second |

6- L'atelier ou le groupe de réflexion existe toujours. Vous pouvez faire un lien vers cet atelier, par exemple sur la page « historique » de Polen si vous le souhaitez.

## Mettre l'atelier/groupe à la corbeille

Il est également possible de mettre l'atelier ou le groupe à la poubelle, **mais ce n'est pas recommandé**, car vous perdez ainsi une partie de l'histoire de Polen

Dans Publier, cliquer sur « mettre à la corbeille »

| Publier ^ V A                                       |  |  |  |  |
|-----------------------------------------------------|--|--|--|--|
| Prévisualiser les modifications                     |  |  |  |  |
| État : Publié <u>Modifier</u>                       |  |  |  |  |
| Visibilité : Public Modifier                        |  |  |  |  |
| Publié le : 24 septembre 2020 à 17h 43 min Modifier |  |  |  |  |
| V Lisibilité : Besoin d'amélioration                |  |  |  |  |
| SEO : Non disponible                                |  |  |  |  |
| Mettre à la corbeille                               |  |  |  |  |
| Mettre à jour                                       |  |  |  |  |